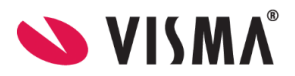

## SFO søknad, endring, oppsigelse

## Søknadsprosedyre, foresatte

1. Logg inn i webversjonen til Visma Flyt Skole (med ID-porten). https://skole.visma.com/gjesdal

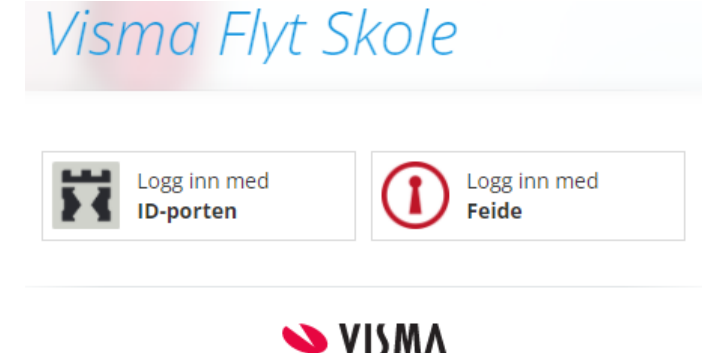

2. Velg knappen "SFO". Gjelder både for nytt tilbud, endring av tilbud og oppsigelse av tilbud. (Merk: Ved oppsigelse av plass velger du "endre sluttdato").

| 5 | amtukkor                                                                                                    | Saknadar     |
|---|----------------------------------------------------------------------------------------------------|--------------|
|   | SFO                                                                                                    | Send melding |
| 9 | Support Felleselev<br>2. trinn<br>SFO opphold: Eikesdal 100<br>Kontaktlærer: Camilla Will<br>E-post:<br>SMS: | 96<br><      |

| Visma Flyt Skole                                            | Mine barn                                                                                       |
|-------------------------------------------------------------|-------------------------------------------------------------------------------------------------|
| Elever Meldinger                                            |                                                                                                 |
|                                                             | Info Foresatt Fravær Anmerkning Vurdering Grupper Timeplan SFO/Fakturering Dokumenter Meldinger |
| Camillas skole<br>Eikesdal Skole<br>Enhorn, Sunniva         | Tilstedeværelse Foturering                                                                      |
| Aarflot, Hallvard<br>Felleselev , Support<br>Vike, Tor Arne | Startdato SFO     01.02.2021       SFO opphold     Eikesdal 100%     Kr. 3200                   |
| Wedberg, Sigve<br>Vike, Børge<br>Stava, Sofie               | Sluttdato SFO 31.07.2021                                                                        |
| Signvors skole                                              | > Line oppion Line subtato   Kommentar fra foresatte                                            |

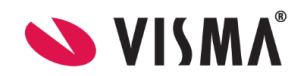

3. Husk å også legge inn ønsket tilstedeværelse de ulike dagene og om barnet skal gå hjem selv (jfr stor rød firkant) Vær oppmerksom på at klokkeslett blir riktig lagret.

NB! Klokkeslettene må skrives uten punktum eller kolon, f.eks 0800.

| arn                                                                                                    |                                  |              |                     |                  |           | Log           | gg ut |
|----------------------------------------------------------------------------------------------------|----------------------------------|--------------|---------------------|------------------|-----------|---------------|-------|
|                                                                                                    |                                  |              |                     |                  |           |               |       |
| Info Foresatt Fravær Anmerkning Vurdering Grupper Timeplan SFO/Fakturering Dokumenter Meldinger V                                      | Samtykke/Skjema 💙 Søknader       |              |                     |                  |           |               |       |
| ◯ Tilstedeværelse  SFO                                                                                                    |                                  |              |                     |                  |           |               |       |
|                                                                                                    | Startdato                        | Sluttrlato   | Opphold             | Sist endret av   |           | Status        |       |
| Standato nytt opphold 28.04.2021                                                                                                    | 01.02.2021                       | 31.07.2021   | Eikesdal 100%       | Ann-Kristin Oppi | ard Vike  | Aktiv         |       |
| SPO oppriora                                                                                                    | 01.11.2020                       | 31.01.2021   | Eikesdal 100%       | Ann-Kristin Oppi | gard Vike | Avsluttet     |       |
| Tekst tilpasset din kommunes saknader og retningslinjer<br>EKS: Husk at oppsigelse gjelder fra 1. i hver måned og en måned frem i tid. | 01.10.2020                       | 31.10.2020   | 7 Enheter           | Ann-Kristin Oppi | gard Vike | Avsluttet     |       |
|                                                                                                    | 01.12.2019                       | 30.09.2020   | 60 %                | Ann-Kristin Oppi | gard Vike | Avsluttet     |       |
|                                                                                                    | Registrer ansket tilstedeværelse |              |                     |                  |           |               |       |
| Kommentar fra foresatte                                                                                                    |                                  | Før skoletio | i Fra ki.           | Etter skoletid   | Til kl.   | Går hjem selv |       |
| Sensitive opplysninger må oversendes via post.                                                                                         | Mandag                           |              |                     | $\odot$          | 15:00     |               |       |
|                                                                                                    | Tirsdag                          |              |                     | $\odot$          |           |               |       |
| SFO-regier-PDF.pdf                                                                                                    | Onsdag                           |              |                     | $\odot$          |           |               | Н     |
| " Samtykke SFO Vedtekter                                                                                                    | Torsdag                          |              |                     | $\bigcirc$       |           |               |       |
| Tekst tilpasset din kommunes søknader og retningslinjer                                                                                |                                  |              |                     |                  |           |               | ч     |
| ens, musk at oppsigelse gjelvel na i ti nver maneu og en maneu nem nuo.                                                                | Fredag                           |              |                     | $\odot$          |           |               | . 1   |
|                                                                                                    | Velg alle dager                  | * Ønsket     | oppstart 28.04.2021 | E                |           |               |       |
|                                                                                                    | L                                |              |                     |                  |           |               | _     |
|                                                                                                    |                                  |              |                     |                  |           |               |       |
|                                                                                                    |                                  |              |                     |                  |           | Avbryt Lagre  |       |
|                                                                                                    |                                  |              |                     |                  |           |               |       |
|                                                                                                    |                                  |              |                     |                  |           |               |       |
|                                                                                                    |                                  |              |                     |                  |           |               | _     |